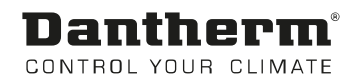

# TKS 60

Service manual Rev. 1.3 en

# **Dantherm**<sup>®</sup> Control your climate

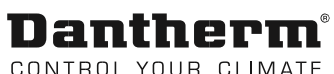

| Introduction      | This is the operation and maintenance manual for free cooling unit TKS 60. |    |
|-------------------|----------------------------------------------------------------------------|----|
| Table of contents | Introduction                                                               | 2  |
|                   | General information                                                        | 3  |
|                   | TKS Syntax                                                                 | 4  |
|                   | Flowchart                                                                  | 5  |
|                   | TKS models                                                                 | 6  |
|                   | Technical data TKS 60                                                      | 7  |
|                   | Dimensions                                                                 | 8  |
|                   | Mount filter                                                               | 9  |
|                   | Installation                                                               |    |
|                   | System Setup                                                               |    |
|                   | Default Cooling strategies (can be changed using the CC3000 controller)    | 20 |
|                   | Spare parts list                                                           | 25 |
|                   | Function Test                                                              |    |

Contact

On the rear page contains you find information for manufacturing and sales offices.

# Dantherm®

# General information

| Introduction                | This section contains general information about the unit and the manual.                                                         |                                                                                                    |  |  |
|-----------------------------|----------------------------------------------------------------------------------------------------|----------------------------------------------------------------------------------------------------|--|--|
| Target group                | The target group of this service manual is the engineers who install and maintain the unit.                                      |                                                                                                    |  |  |
| Copyright                   | Copying this manual, or parts<br>Dantherm A/S.                                                                                   | of it, is not permitted without the written consent of                                                                                                |  |  |
| Reservations                | This service manual may be a                                                                                                    | mended without prior notice.                                                                                                    |  |  |
| <b>CE</b><br>Declaration of | Dantherm A/S, Marienlystvej 65, DK7800 Skive hereby declares that unit <b>367060</b> is compliand with the following directives: |                                                                                                    |  |  |
| Conformity                  | 2006/42/EC<br>2006/95/EC<br>2004/108/EC<br>2004/65/EC<br>2004/12/EC                                                              | Machinery Directive<br>Low Voltage Directive, including 93/68/EEC<br>where is a requirement<br>EMC Directive<br>RoHS Directive<br>Packaging Directive |  |  |
|                             | - and that the product is manufactured in accordance with:                                                                       |                                                                                                    |  |  |
|                             | EN 12100:2010<br>EN 60 950-1:2006<br>EN 61000-6-2:2005<br>EN 61000-6-3:2007                                                      | Safety of Machinery<br>Electrical Machine Safety<br>Immunity<br>Emissions (residential, commercial and<br>light industrial environments)              |  |  |
|                             | Skive, 23.12.2014                                                                                                    |                                                                                                    |  |  |
|                             |                                                                                                    |                                                                                                    |  |  |
| Recycling                   | The unit has been developed                                                                                                    | to last for many years. When the time comes for the unit to be                                                                                        |  |  |

The unit has been developed to last for many years. When the time comes for the unit to be recycled, it must be done in accordance with applicable national environmental protection regulations.

# Dantherm<sup>®</sup>

TKS Syntax

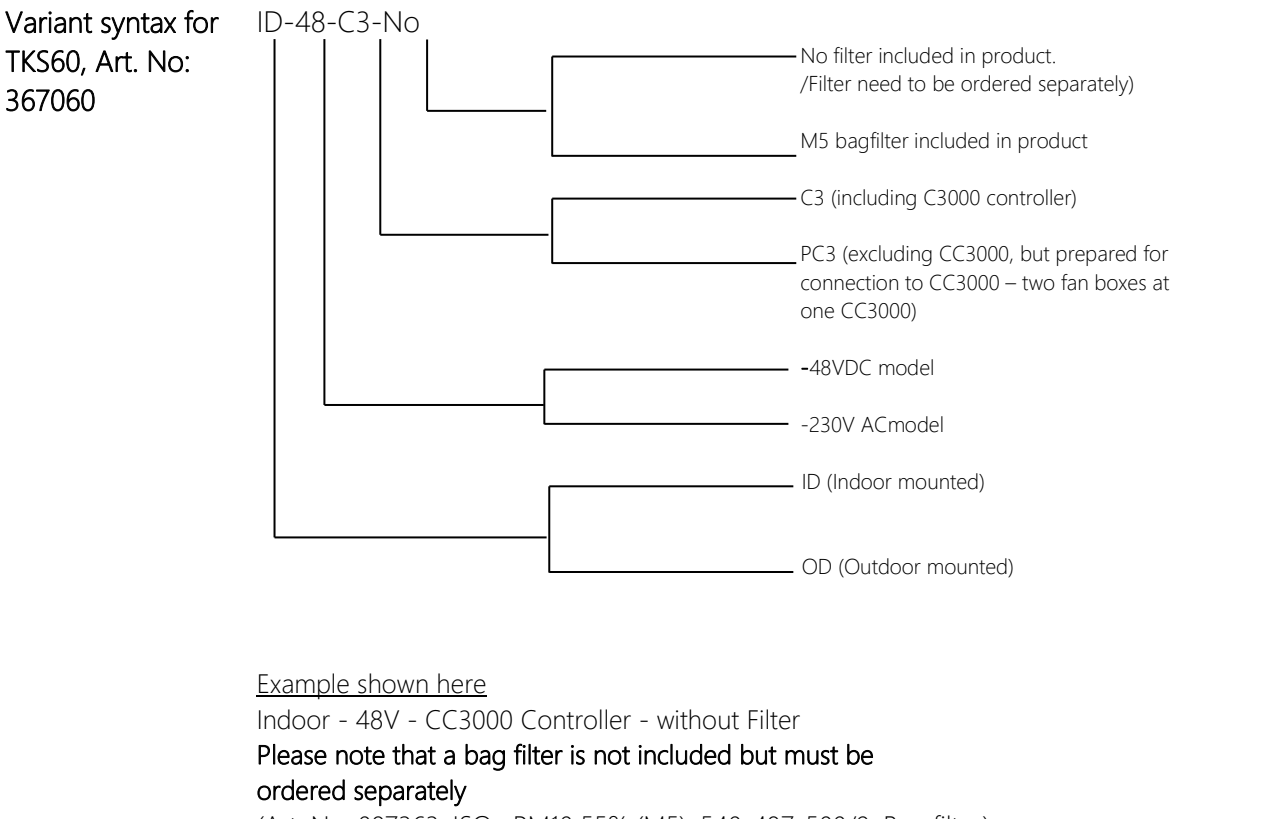

(Art. No: 087363, ISO ePM10 55% (M5), 540x487x500/9, Bag filter)

Not following these instructions could result in death or serious injury

Not following these instructions could result in injury or property damage.

2 Caution

Safetv

Warning

The symbol means something that should NOT be done

### Project safety is your responsibility!

Follow the instructions in this quick setup guide regarding the installation and use of the product. Not following these instructions could result in injury, death, or damage to equipment.

All work should be performed by qualified personal using safe work practices. All proper personal protective equipment should be used.

PPE required for this installation includes but is not limited to:

- Safety glasses
- Hard hat
- Safety shoes
- Hearing protection
- Cut resistant gloves
- Face shield
- Proper work attire (long sleeve shirt and long pants)

|                   | Flexibox unit. Non-qualified personnel should not attempt any of the actions shown in this quick guide. Dantherm shall not be responsible for improper installation or any accidents, damage, or injury resulting from improper installation. |
|-------------------|----------------------------------------------------------------------------------------------------|
| Copyright         | Copying of this service manual, or part of it, is forbidden without prior written permission from Dantherm A/S.                                                                                                    |
| Reservations      | Dantherm reserves the right to make changes and improvements to the product and the ser- vice manual at any time without prior notice or obligation.                                                                                          |
| Quick setup guide | Part number of this quick setup guide is 097729                                                                                                    |

Please strictly observe the following: Special skills are required to install the Dantherm

### Flowchart

TKS 60

The illustration below shows schematically how the air flow enters the electronics cabinet.

The illustration also shows some accessories and other equipment that can be connected to the control box.

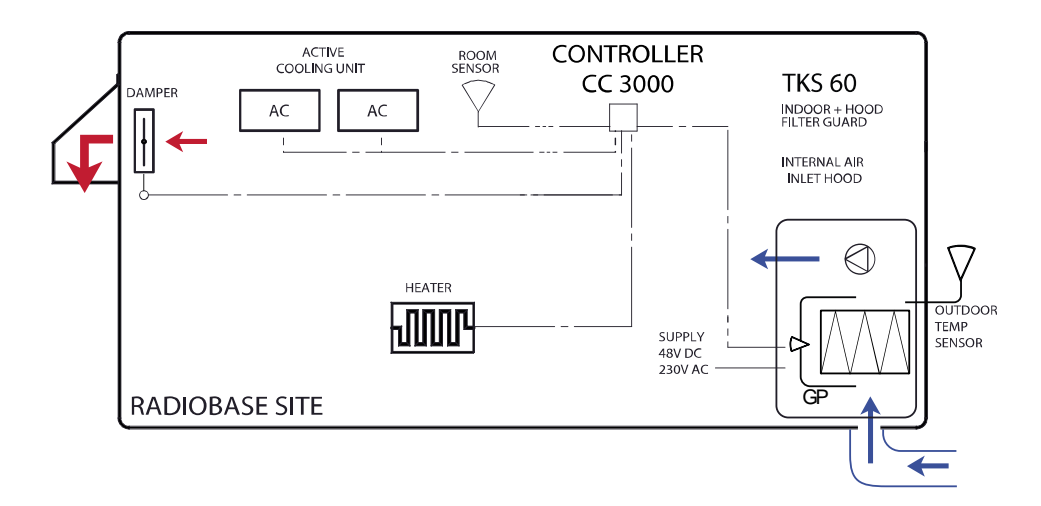

# Dantherm

CONTROL YOUR CLIMATE

# TKS models

Overview

This is an overview of the various TKS installation alternatives

TKS 60

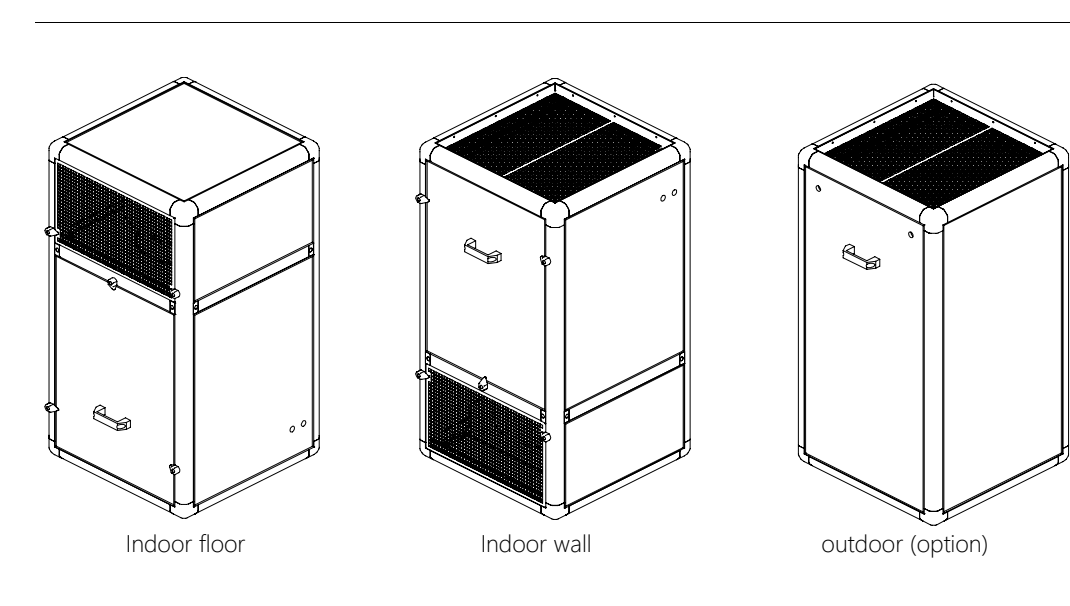

Air flow

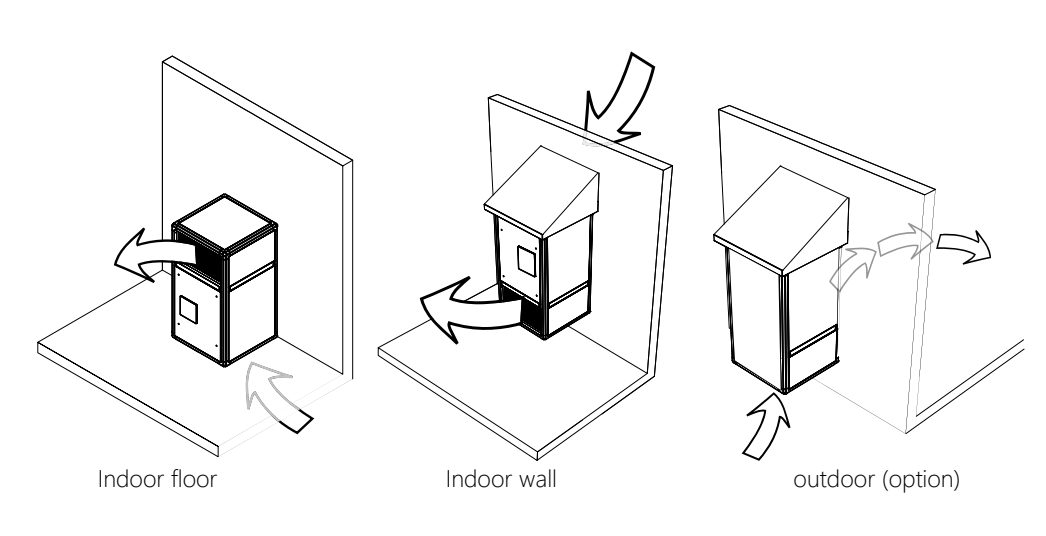

# Dantherm®

### Technical data TKS 60

Free cooling perfor- The table below shows the performance of the free cooling unit: mance

| Specification                    | 230 V –B ver. |           | 48 V DC   |           |
|----------------------------------|---------------|-----------|-----------|-----------|
|                                  | M5 filter     | F7 filter | M5 filter | F7 filter |
| Air flow m <sup>3</sup> /h       | 4285          | 4010      | 3200      | 2940      |
| Cooling effect W/K               | 1424          | 1333      | 1063      | 977       |
| Cooling effect at<br>∆t=5°C      | 7.1 kW        | 6.7 kW    | 5.3 kW    | 4.9 kW    |
| Power<br>consumption             | 782 W         | 773 W     | 389 W     | 405 W     |
| Acoustic pressure                | ~82.3dBA      |           | ~78.2     | dBA       |
| External available pressure drop | 150 Pa        |           | 150       | Ра        |

#### Unit data

Data and dimensions of the free cooling unit are shown in the table below:

| Specification                 | Cover                                                       | Value                      |
|-------------------------------|-------------------------------------------------------------|----------------------------|
| Weight                        | Estimated max                                               | 60 kg                      |
| Constituent plate components  | Zinc aluminium AZ150                                        | 0.9-2.0 mm                 |
| Frame                         | Aluminium                                                   | 1.5 mm (minimum thickness) |
| External sandwich panels      | Painted galvanised steel<br>plate (Grey color. RAL<br>9002) | 0.5 mm                     |
| Internal sandwich panels      | Galvanised steel plate                                      | 0.5 mm                     |
| Insulation in sandwich panels | Polyurethane                                                | 25 mm                      |

#### Filter data

The table below shows data for the filter.

| Filter          | Туре               | Class | Dimension            | Filter guard setting |
|-----------------|--------------------|-------|----------------------|----------------------|
| 087363 / 405512 | Bag filter, 9 bags | M5    | IF45stø:540x487x535  | 250 Pa               |
| 087364 / 405414 | Bag filter, 8 bags | F7    | IF80 stø:540x487x535 | 250 Pa               |

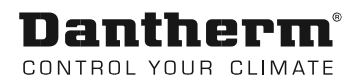

### Dimensions

Dimensional diagram The diagram below shows the dimensions of the free cooling unit:

TKS 60

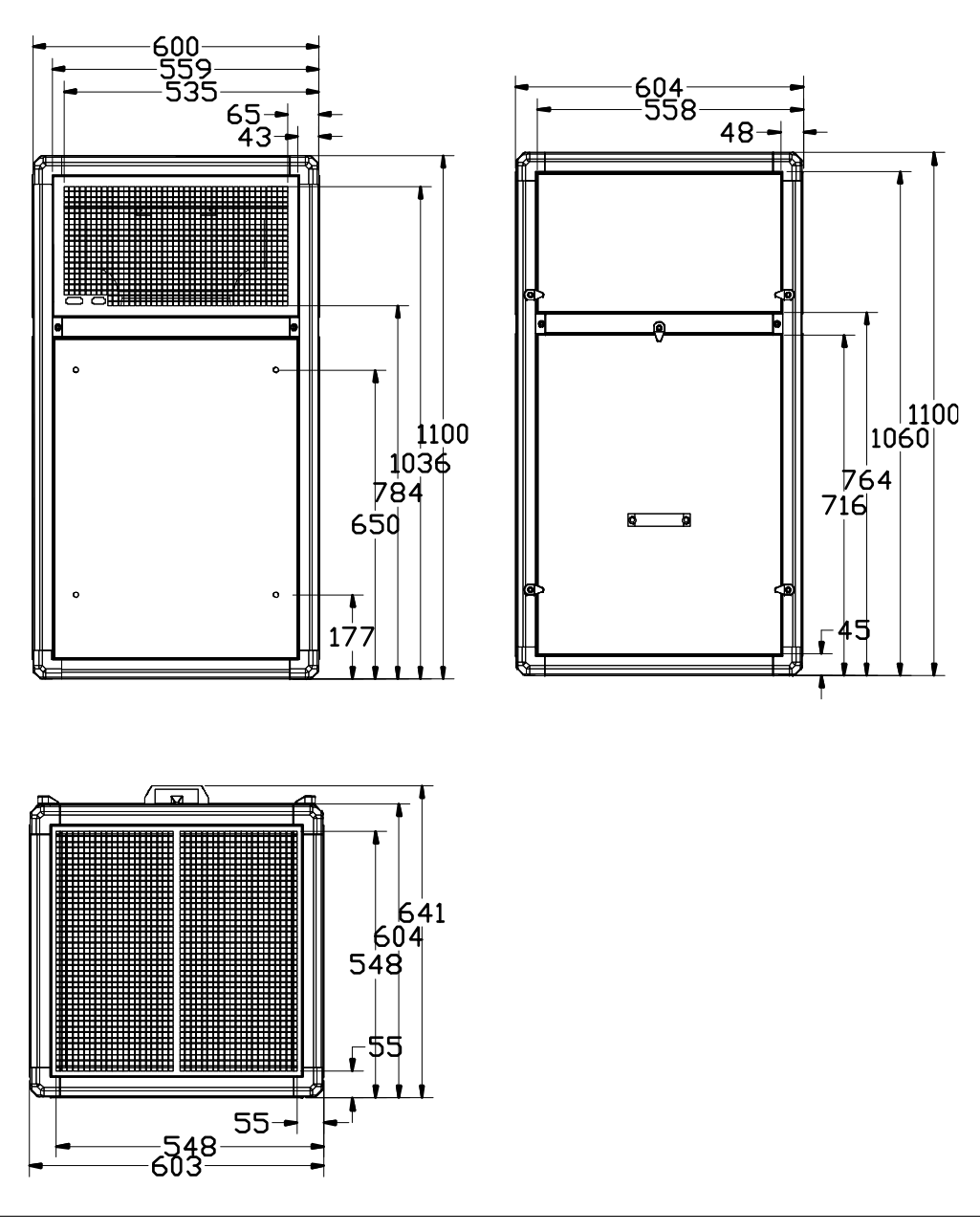

Handle

This unit has been equipped with one handle that can be secured using a padlock. In order to open the unit, the handle must first be folded out and then turned a quarter turn.

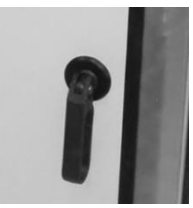

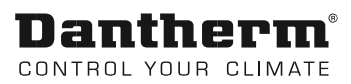

Mount filter

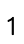

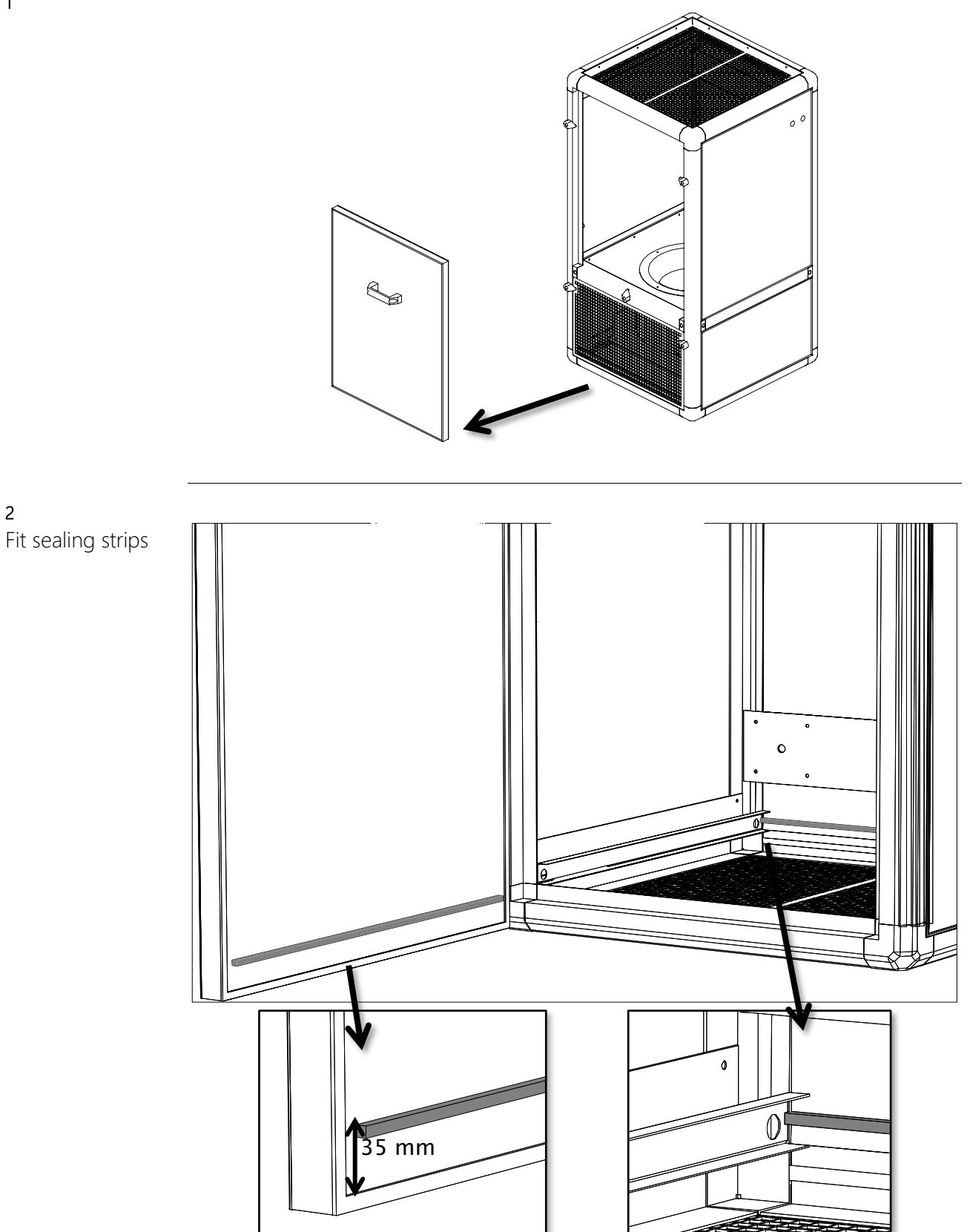

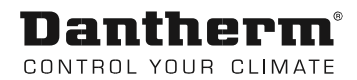

# Mount filter, *continued* <sup>3</sup>

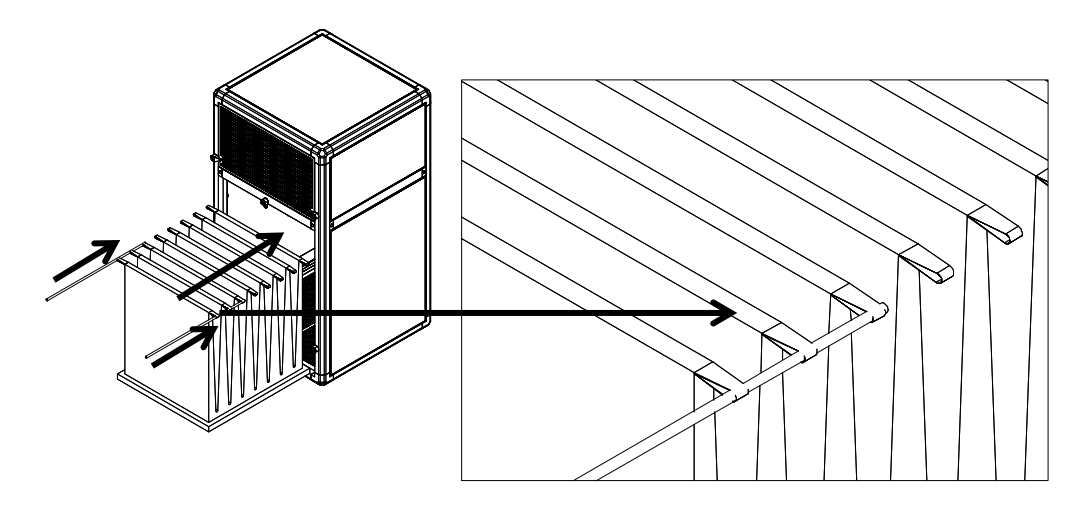

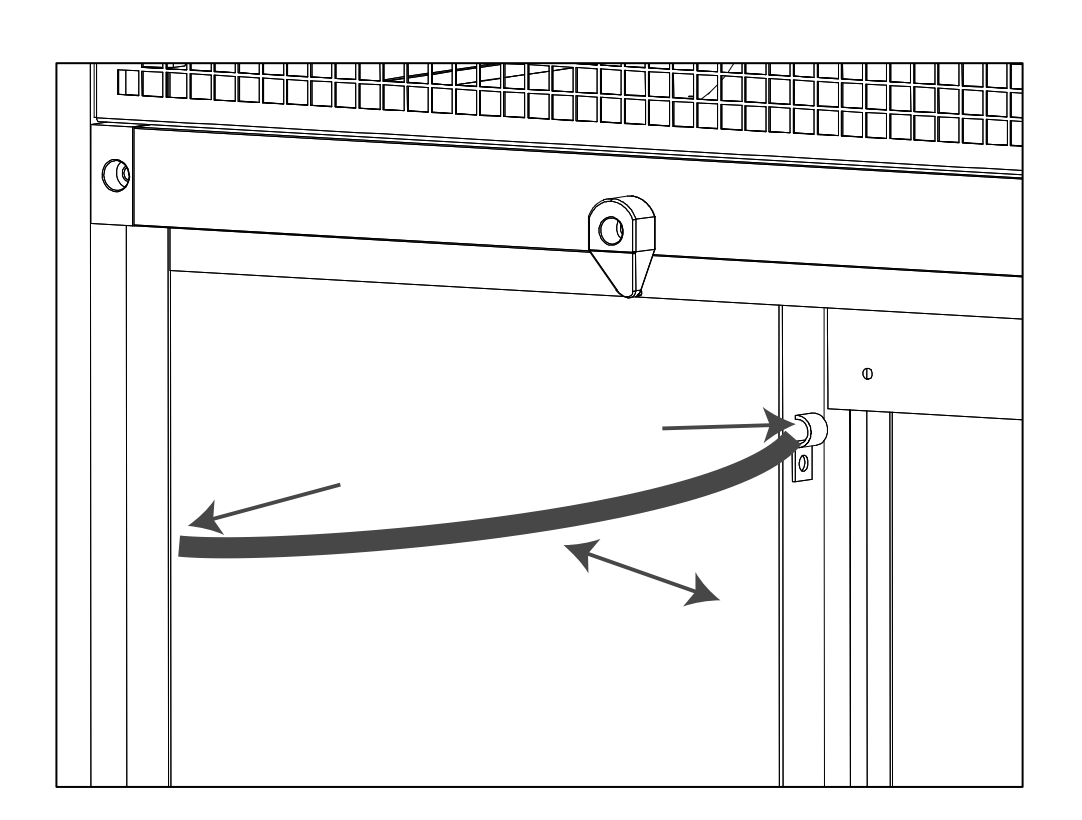

Dantherm<sup>®</sup> CONTROL YOUR CLIMATE

### Installation

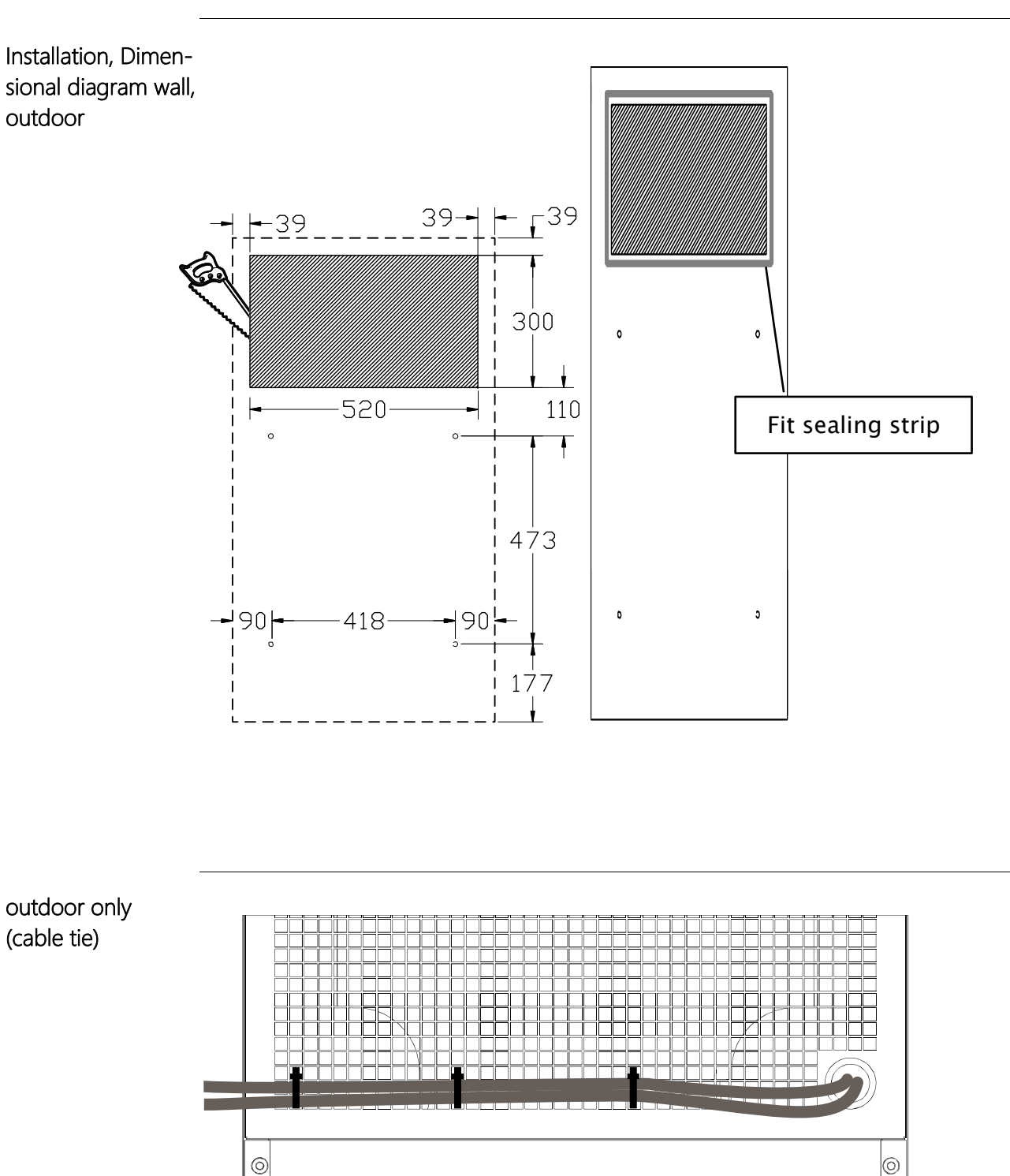

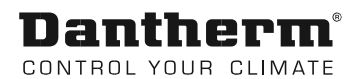

# Installation, cont.

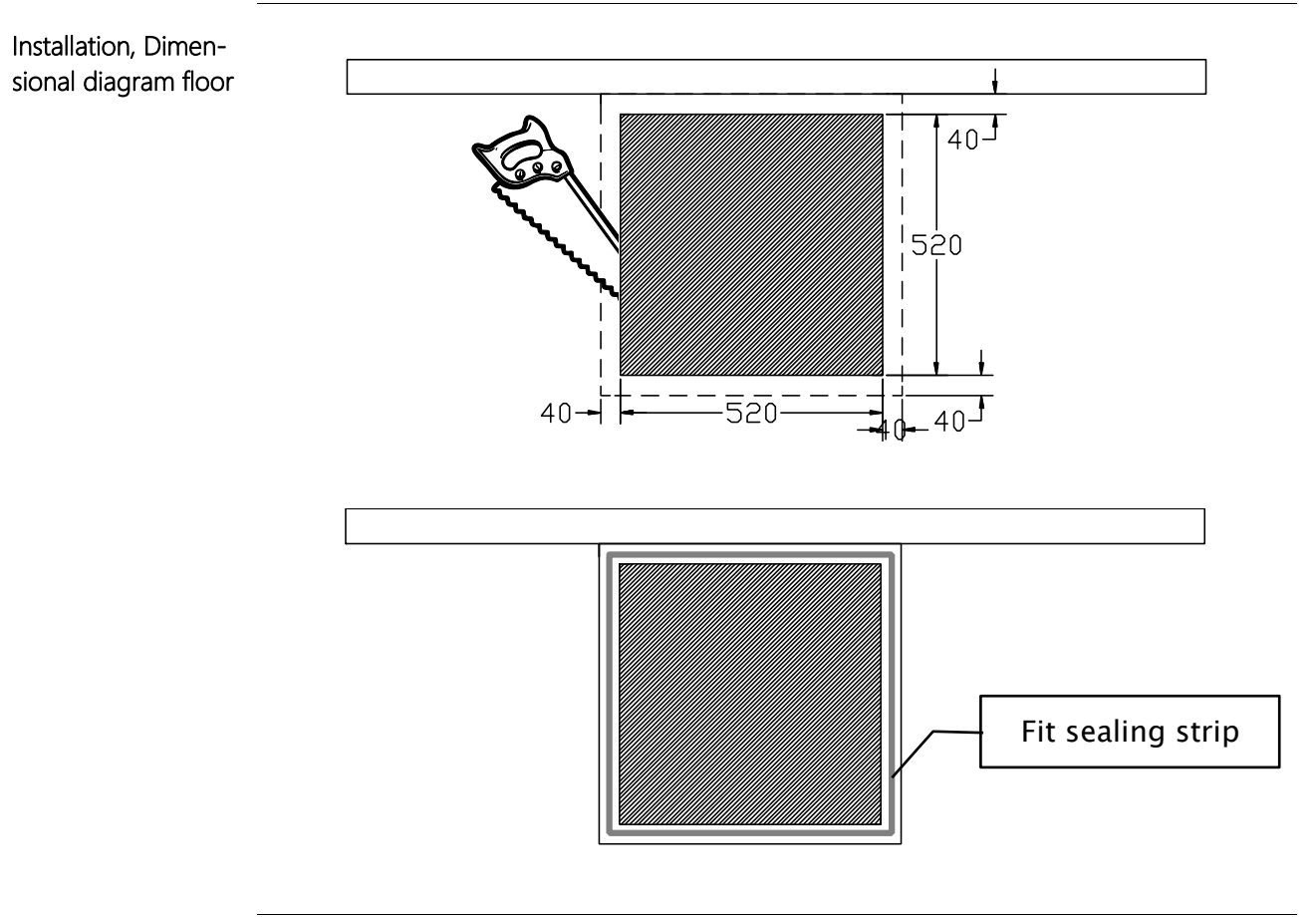

Continued overleaf

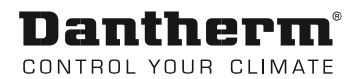

Installation, cont.

Installation, Dimensional diagram wall, Indoor

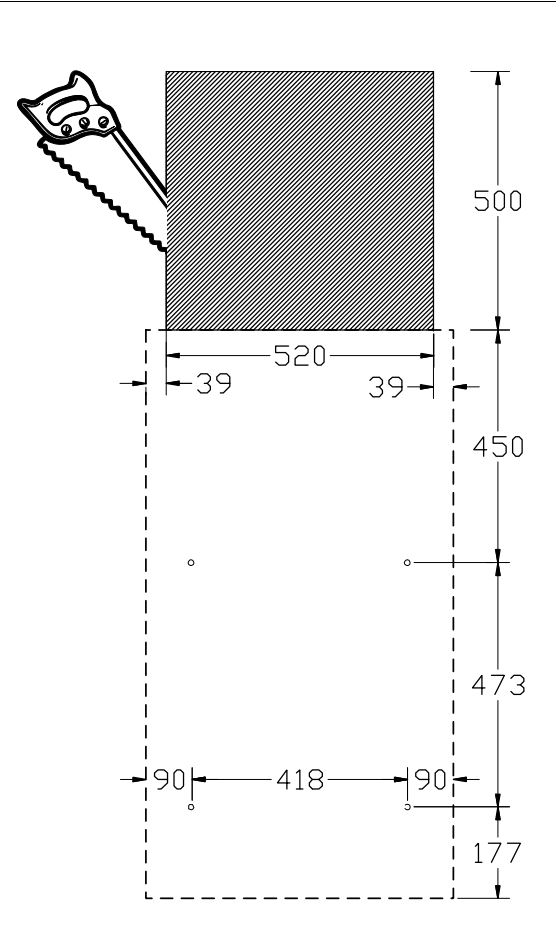

Continued overleaf

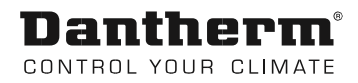

# Installation, cont

#### Mandatory electrical connections

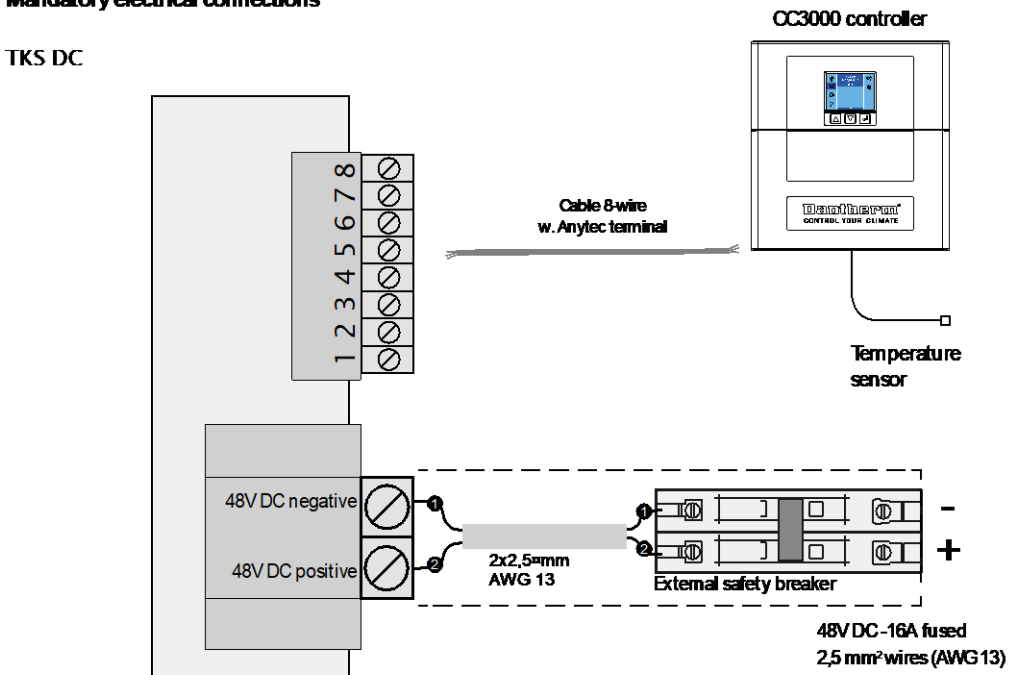

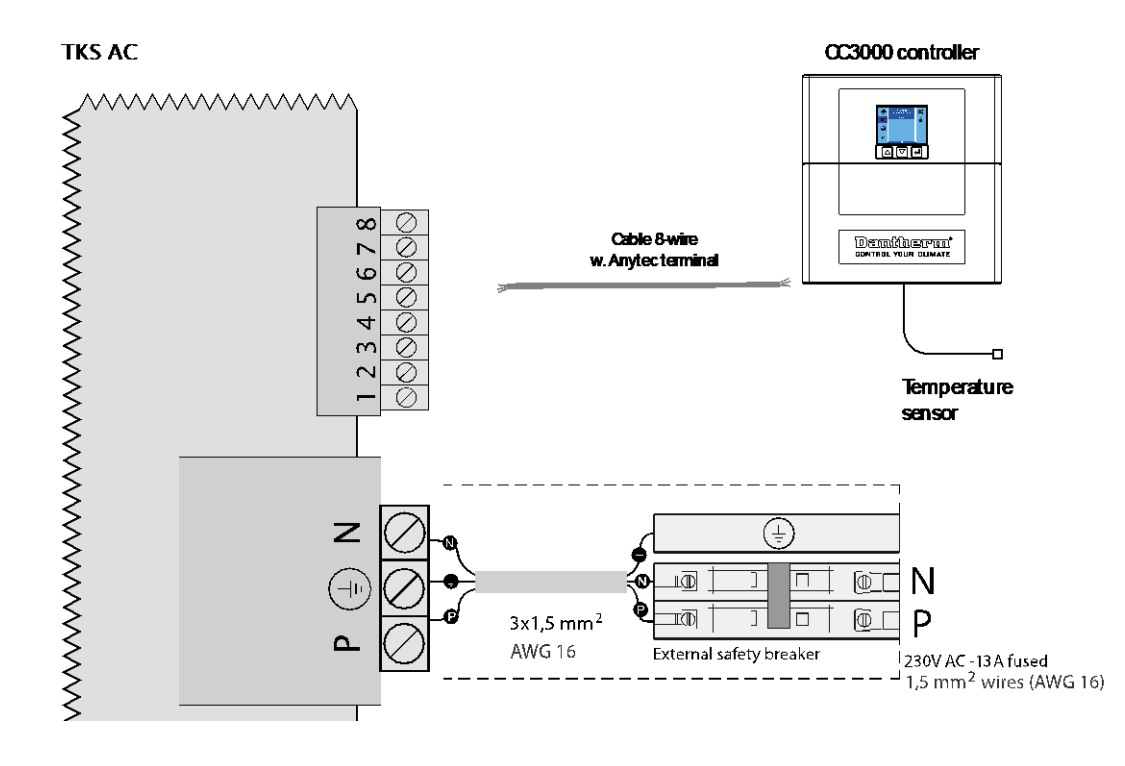

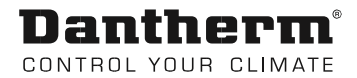

# Controller CC3000

#### Controller CC3000 rear

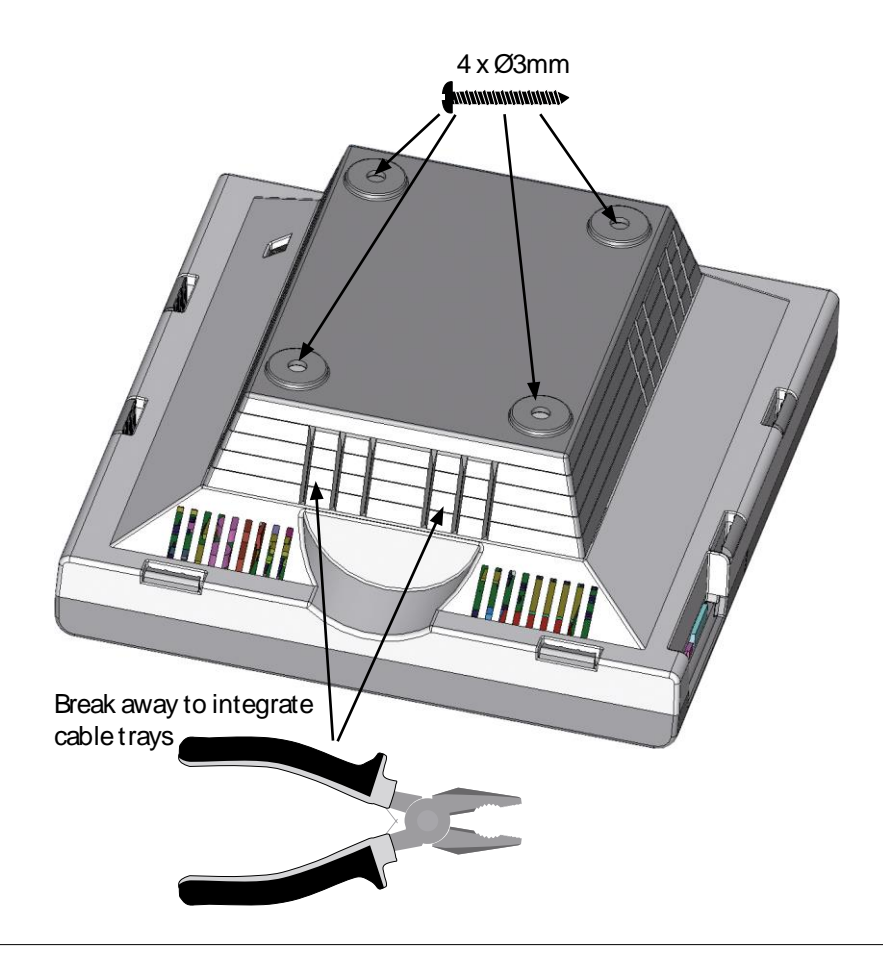

#### Fasten main part to the wall mount

Access connectors

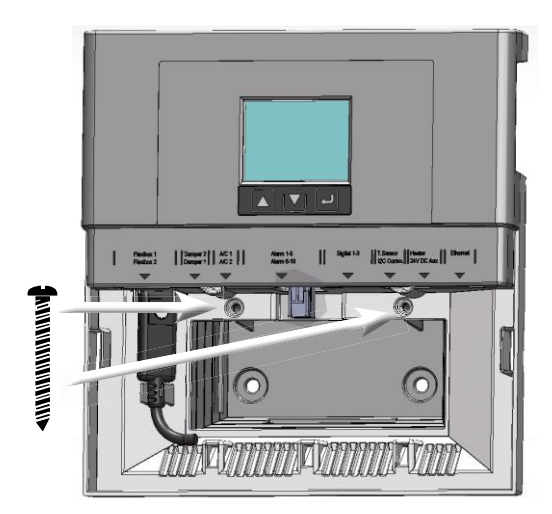

Use two screws to secure the main part of the casing to the wall mount.

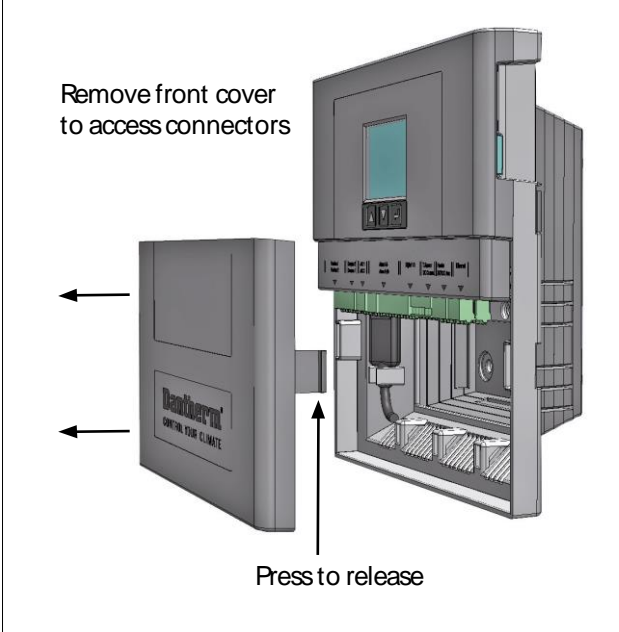

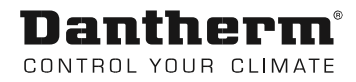

## Connect controller CC3000 to TKS 60

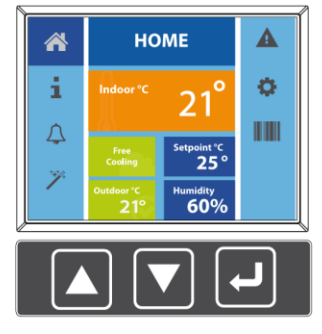

Mount all green connectors from extra equipment such as: Flexibox Aircon, alarms, Temp, RH sensors and digital in and output.

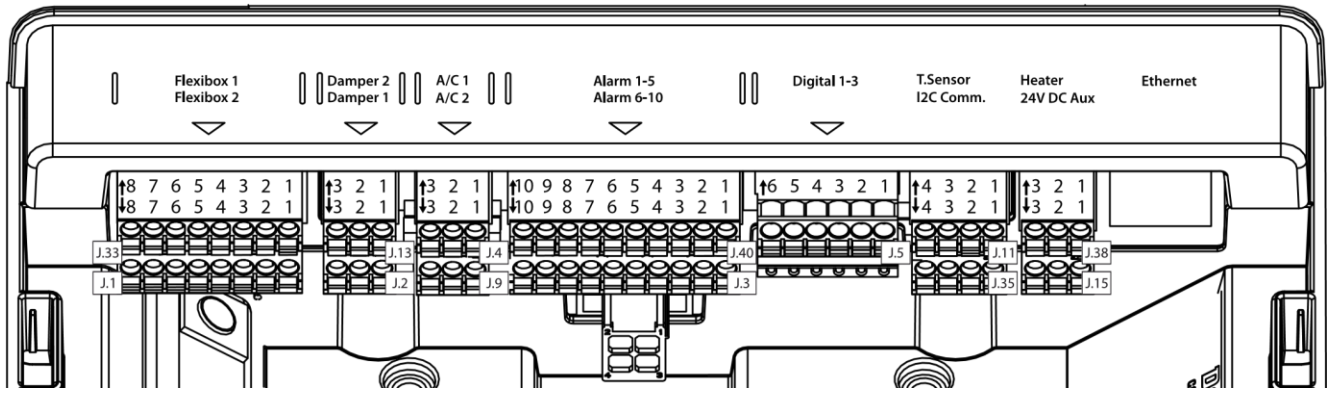

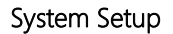

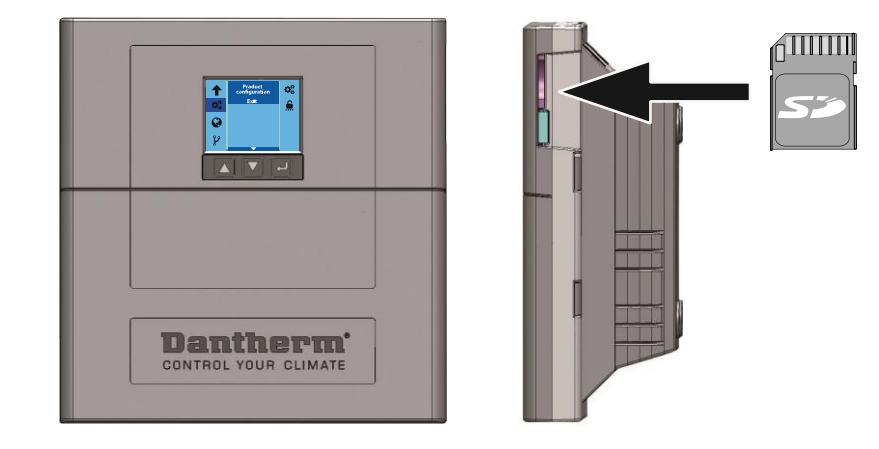

At startup insert SD card in the slot located on the side of the CC3000 controller. This will allow you to select the config file for your TKS 60.

**Note:** When the SD card is inserted the controller will automatically update firmware. See instructions in display.

Until the SD card is inserted the controller will remain inactive and the buttons will not function.

For product configuration and advanced use please refer to the user manual for the CC3000 controller.

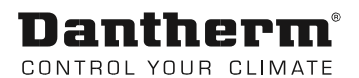

Controller CC3000 How to:

#### Check correct installation.

After installation of controller and cooling product, correct connectivity can be checked by use of a selftest function. > See manual for CC3000.

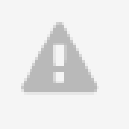

If automatic sequence is started, controller will activate all outputs one by one. Time duration for each step is 3 minutes, which should be sufficient for the installer to check that fans, dampers, air conditioners, heaters and alarms are correctly connected. Test steps can be bypassed by pressing down key.

A manual sequence can also be used, if only certain outputs are checked. Use up/down key to select output and press enter. Output is now activated. Pressing enter again, will deactivate output.

After connectivity check, go to main menu and check that indoor/outdoor temperature reading is correct and that set point is correct.

If shelter temperature is below set point, indoor temperature sensor can be heated by hand, to check that fan starts when temperature reach set point.

Note: If sensor temperature reach air conditioner set point and air conditioner is started, it has a minimum runtime of 3 minutes.

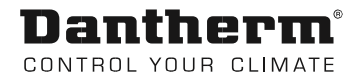

Electrical diagram – CC3000-AC

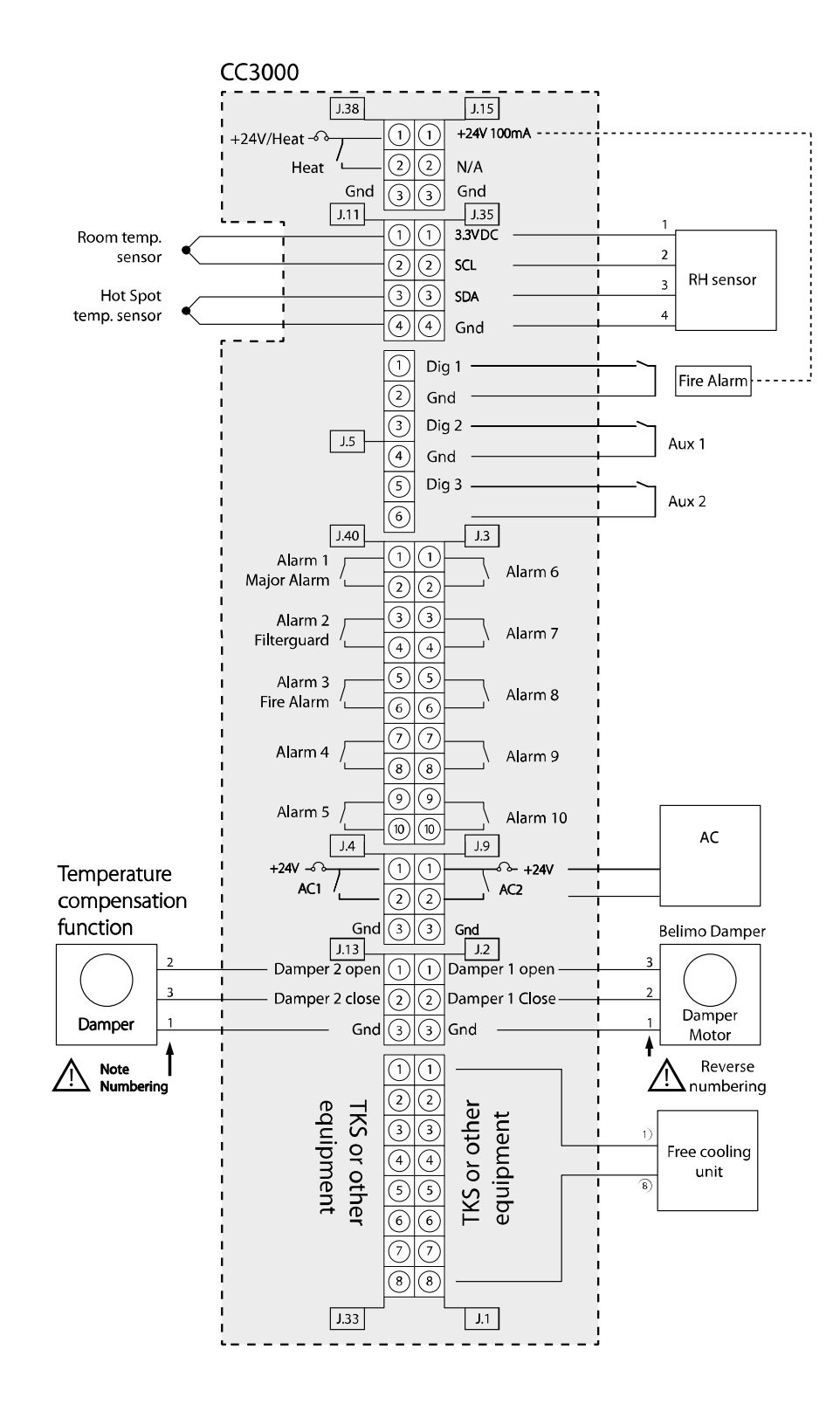

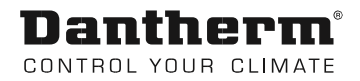

#### TKS60 -230C AC Connection of fan alarm TKS60 230V AC. Electrical diagram – CC3000

Default Cooling strategies (can be changed using the CC3000 controller).

Free cooling mode

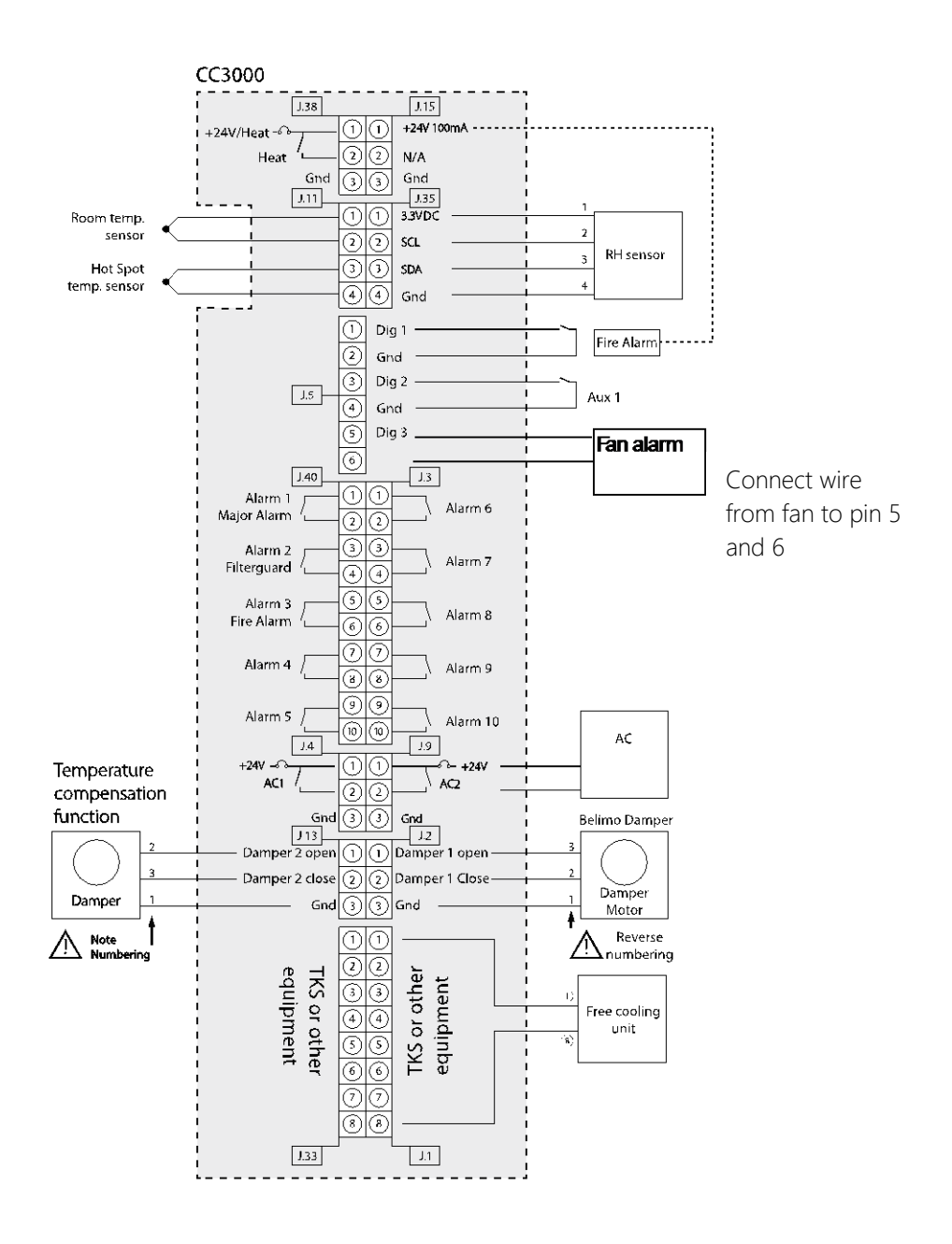

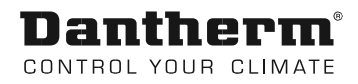

# Control strategi

Default Cooling strategies (can be changed using the CC3000 controller) Free Cooling Mode

|               | Description                                                                              | Value |
|---------------|------------------------------------------------------------------------------------------|-------|
| Off           | Temperature when fan stops                                                               | 20    |
| On            | Temperature when Fan starts                                                              | 23    |
| Min °C        | Temperature at bottom of P-band                                                          | 25    |
| Max °C        | Temperature at top of P-band                                                             | 29    |
| Set Point     | The wanted indoor temperature; fan<br>speed will be adjusted between<br>Min°C and Max °C | 27    |
| Emergency on  | Fan run 100%                                                                             | 38    |
| Emergency off | Fan go back to nominal speed                                                             | 36    |

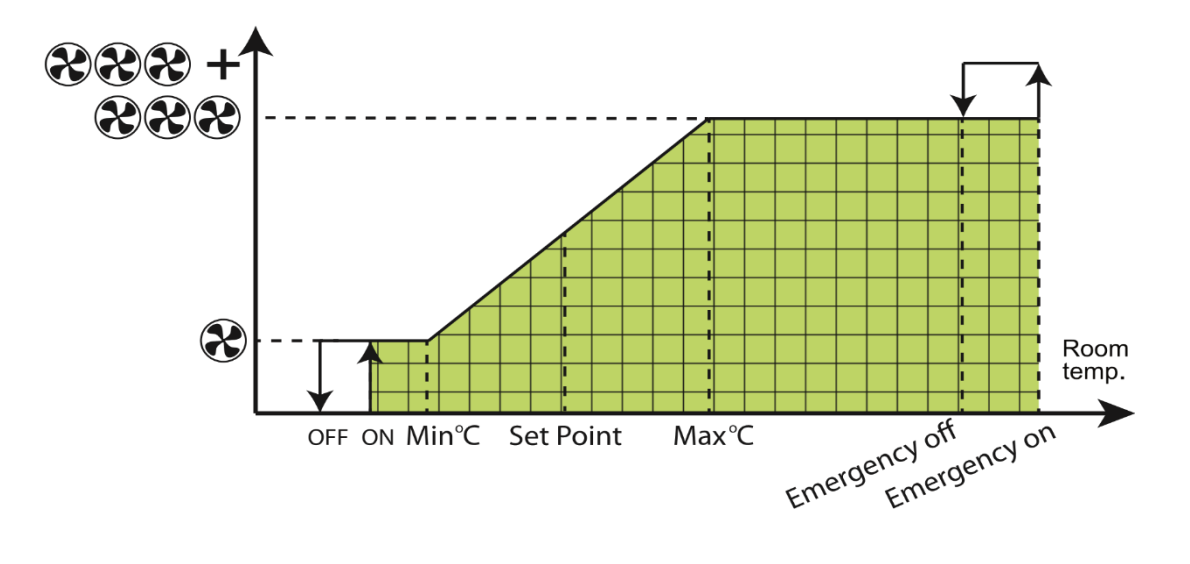

Standard Mode (Freecooling <> A/C)

|               | Description                                                                                | Value |
|---------------|--------------------------------------------------------------------------------------------|-------|
| Off           | Temperature when fan stops                                                                 | 20    |
| On            | Temperature when Fan starts                                                                | 23    |
| Min °C        | Temperature at bottom of P-band                                                            | 25    |
| Max °C        | Temperature at top of P-band                                                               | 29    |
| Set Point     | The wanted indoor temperature;<br>fan speed will be adjusted be-<br>tween Min°C and Max °C | 27    |
| A/C 1 on      | External Air Con unit 1 start if con-<br>nected                                            | 31    |
| A/C 1 off     | External Air Con unit 1 stops if connected                                                 | 29    |
| A/C 2 on      | External Air Con unit 2 start if con-<br>nected                                            | 33    |
| A/C 2 off     | External Air Con unit 2 stops if connected                                                 | 31    |
| Emergency on  | Fan run 100% and both A/C 1 and A/C 2 starts                                               | 38    |
| Emergency off | Fan stops both A/C 1 and A/C 2 continue to run                                             | 36    |

A/C unit 1 start at set point if outdoor temperature is less than 3°K colder than set point. If outdoor temperature is more than 3°K colder than setpoint the A/C unit 1 will start at 31°C

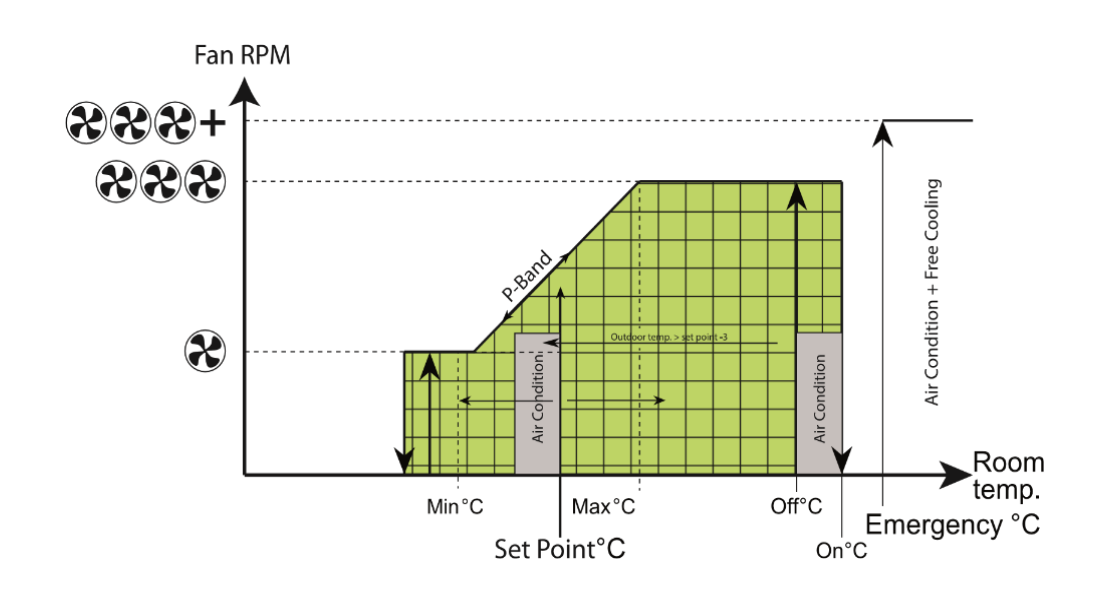

#### Energy save Mode (Freecooling > A/C)

|               | Description                                                                                | Value |
|---------------|--------------------------------------------------------------------------------------------|-------|
| Off           | temperature when fan stops                                                                 | 20    |
| On            | Temperature when Fan starts                                                                | 23    |
| Min °C        | temperature at bottom of P-band                                                            | 25    |
| Max °C        | Temperature at top of P-band                                                               | 29    |
| Set Point     | The wanted indoor temperature;<br>fan speed will be adjusted be-<br>tween Min°C and Max °C | 27    |
| A/C 1 on      | External Air Con unit 1 start if connected                                                 | 31    |
| A/C 1 off     | External Air Con unit 1 stops if connected                                                 | 29    |
| A/C 2 on      | External Air Con unit 2 start if connected                                                 | 33    |
| A/C 2 off     | External Air Con unit 2 stops if connected                                                 | 31    |
| Emergency on  | Fan run 100% and both A/C 1 and A/C 2 starts                                               | 38    |
| Emergency off | Fan stops both A/C 1 and A/C 2 continue to run                                             | 36    |

If outdoor temperature is less than 1°C colder than indoor room temperature the Fan will stop. The connected Air-con units will start and stop according to the table above.

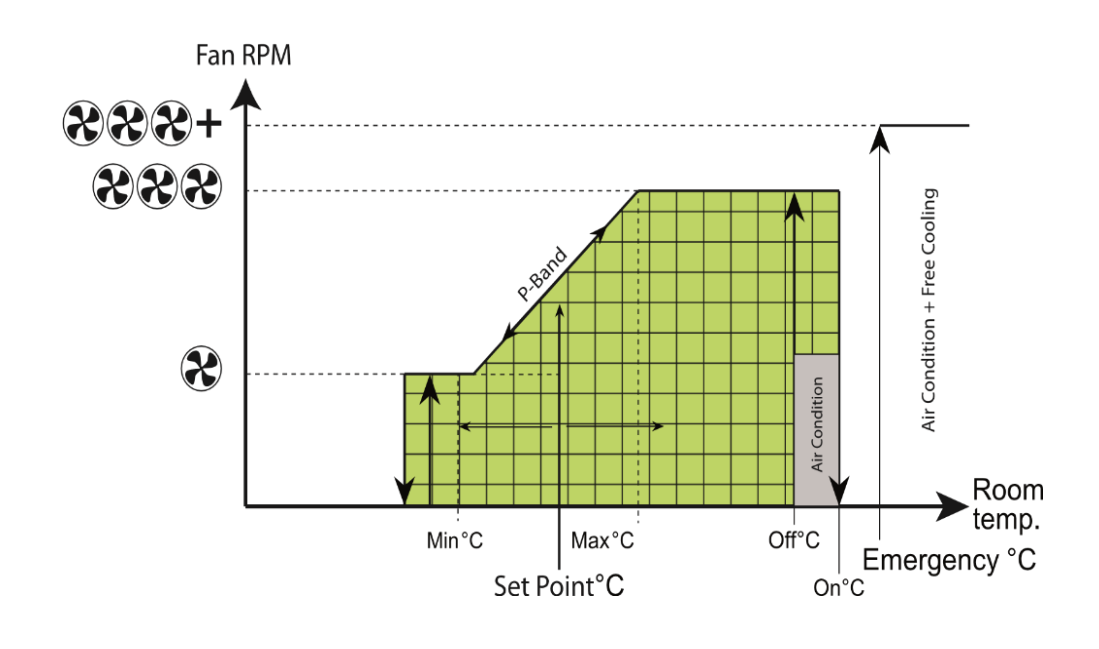

#### Air conditioner mode

|               | Description                                         | Value |
|---------------|-----------------------------------------------------|-------|
| Set Point     | External Air Con unit 1 start if con-<br>nected     | 27    |
| A/C 1 off     | External Air Con unit 1 stops if con-<br>nected     | 25    |
| A/C 2 on      | External Air Con unit 2 start if con-<br>nected     | 29    |
| A/C 2 off     | External Air Con unit 2 stops if con-<br>nected     | 27    |
| Emergency on  | Fan run 100% and both A/C 1 and A/C 2 starts        | 38    |
| Emergency off | Fan stops both A/C 1 and A/C 2 con-<br>tinue to run | 36    |

The free cooling unit is not active, only the connected Air conditionerPreventive Maintenance

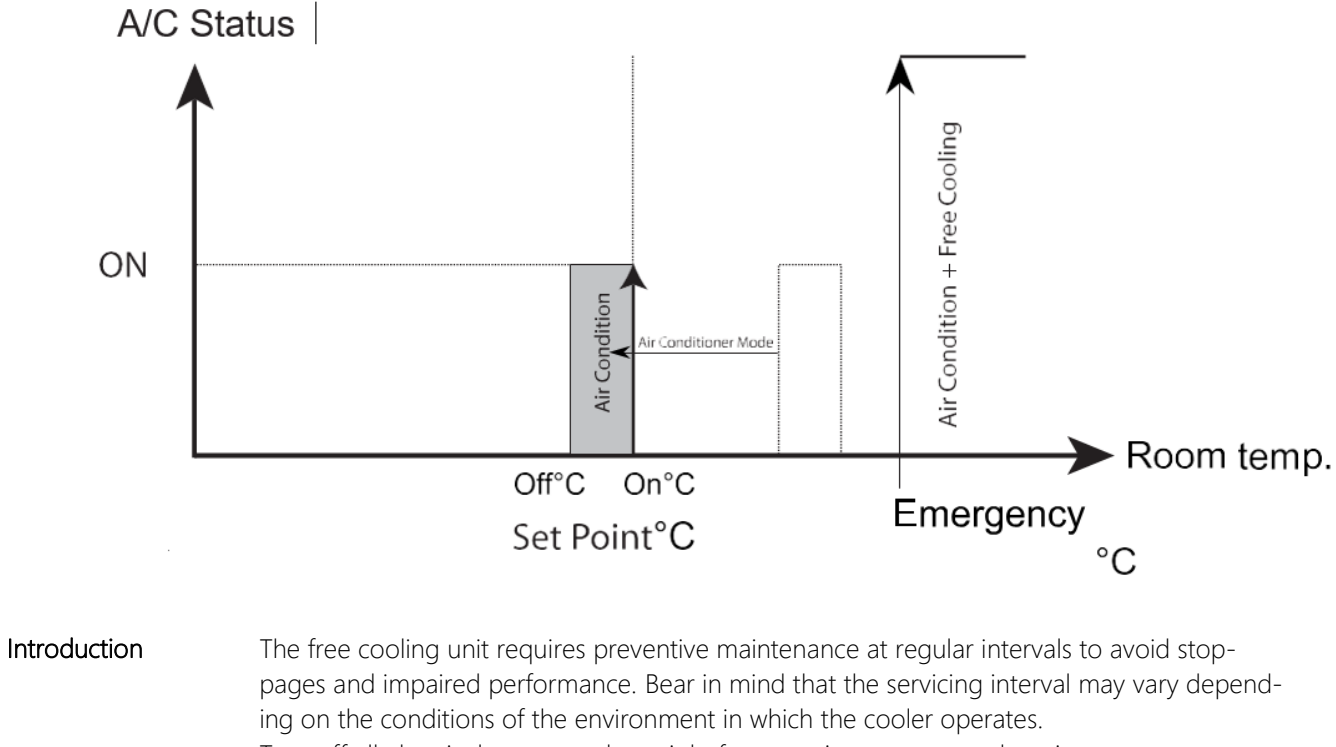

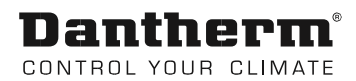

#### Comfort mode

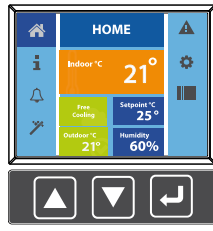

Servicing interval

Warranty requirements

Preventive maintenance

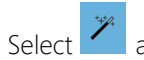

and press enter.

If this is OK press arrow down two times and when cursor is on Disable/enable press enter.

• Press arrow down one time and then enter to exit this submenu.

The fan is limited to idle speed in comfort mode.

If you want to change set point and duration this can be changed by pressing enter when the cursor has highlighted the menu line.

Dantherm recommends the unit to be serviced at least once a year. We also recommend that the unit is inspected during the initial service to determine if the servicing interval is too long. We recommend that preventive maintenance is carried out during spring. The factory warranty only applies if servicing has been carried out and documented at an interval of a maximum of one year. The documentation may be a written log.

The recommended procedure for preventive maintenance is:

| Step | Activity                                                                     |
|------|------------------------------------------------------------------------------|
| 1    | Make sure that the power supply to the unit has been safely turned off.      |
| 2    | Remove the old filter and carefully clean the unit.                          |
| 3    | Clean the dampers and check that they work and close tightly.                |
| 4    | Clean the fan and check its attachment.                                      |
| 5    | Check and clean the air intake and ventilation accessories.                  |
| 6    | Carefully fit the new filter.                                                |
| 7    | Close the unit and ensure that all servicing has been carried out correctly. |
| 8    | Turn on the power to the unit.                                               |
| 9    | Run the self-test in accordance with the separate control unit manual.       |

#### Dantherm CONTROL YOUR CLIMATE

# Spare parts list

Spare parts & accessories TKS 60

The list of spare parts and their item numbers is shown below

| Spare part                             | Туре           | Item number |
|----------------------------------------|----------------|-------------|
| 48V                                    |                |             |
| Fan 48VDC                              | R3G355-RP23-XL | 087365      |
| Satellite PCB 48V DC                   |                | 093713      |
| 10 pcs. Fuse 58V DC 110 Amp            |                | 094152      |
|                                        |                |             |
| 230V                                   |                |             |
| Satellite PCB 230 V AC                 |                | 093716      |
| 48V DC Power Supply for 230V DC models |                | 093717      |
| 10 pcs. Fuse 4A, 250V (ø5,2x20mm)      |                | 096645      |
| Fan 230V B1 (Type:R3G 355-RT01-I-7)    |                | 088024      |
|                                        |                |             |

| Common                                                         |        |
|----------------------------------------------------------------|--------|
| CC3000 control including SD card configured for all units      | 093719 |
| CC3000 Connector kit                                           | 092081 |
| Controller Cable for CC3000                                    | 093724 |
| Filter guard monitor                                           | 840020 |
| Outdoor temperature sensor 2600mm cord<br>(For outdoor units.) | 036761 |
| Room temperature sensor 8m cable                               | 096873 |
| Damper actuator for both 48V and 230V<br>LM24A KTE             | 840021 |

| Accessories       |                          |                 |
|-------------------|--------------------------|-----------------|
| Heater (optional) | 1300/550 W, 230 V        | 840023          |
| Bag filter        | IF45stø:540x487x535/9-M5 | 087363 / 405512 |
| Bag filter        | IF80tø:540x487x535/8-F7  | 087364 / 405414 |

## **Function Test**

Introduction

After connecting the free cooling unit, the display normally shows the current room temperature.

The following test must be carried out to ensure that the system works. Each test phase must be acknowledged with a signature and a date. This is to maintain the warranty and to provide documentation prior to future servicing.

NB Before starting the unit, check that there is no protective paper blocking the filter. If the filter is blocked, air flow is stopped, and a filter alarm is given.

#### Start a self-test

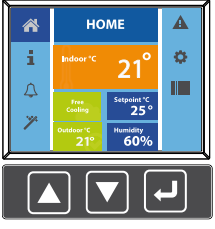

First check the home menu.

If the indoor and outdoor temperature sensors show unexpected temperatures check their location and condition. Move or replace if necessary.

#### Check for any alarms.

Press down arrow twice and if any alarm is highlighted.

If no alarms are activated go to self-test

To start a self-testcard press down arrow 4 times and then enter.

An automatic self-test can be carried out by pressing enter when the cursor is on Stop/start. A manual test can be carried out by using the arrow buttons to navigate the menu to the specific test point that needed to be tested.

#### Automatic test

| Step | Time<br>(s) | Activity                                                  | Result |
|------|-------------|-----------------------------------------------------------|--------|
| 1    | 120         | Damper to outdoor opens (if installed)                    |        |
|      |             | Check visually that the damper is open                    |        |
| 2    | 120         | Fan runs 75% of max rpm                                   |        |
|      |             | Check that the fan(s) ramp up                             |        |
| 3    | 120         | Damper to outdoor close (if installed)                    |        |
|      |             | Check visually that the damper is closed                  |        |
| 4    | 120         | Electrical heater is active (if installed)                |        |
|      |             | Check that the heater is hot                              |        |
| 5    | 120         | Air conditioner 1 is active (if installed)                |        |
|      |             | Check the Air conditioner 1 starts                        |        |
| 6    | 120         | Air conditioner 2 is active (if installed)                |        |
|      |             | Check the Air conditioner 2 starts                        |        |
| 7    | 120         | Alarm 1, Fan 1 alarm                                      |        |
|      |             | NC, check it is change to NO (multimeter)                 |        |
| 8    | 120         | Alarm 2, Alarm for clogged filter                         |        |
|      |             | NC, check it is change to NO (multimeter)                 |        |
| 9    | 120         | Alarm 3, Digital 1 fire alarm (if installed to digital 1) |        |
|      |             | NC, check it is change to NO (multimeter)                 |        |
| 10   | 120         | Alarm 4, low temperature 10°C                             |        |
|      |             | NC, check it is change to NO (multimeter)                 |        |

# Function Test, cont.

| Step | Time<br>(s) | Activity                                     | Result |
|------|-------------|----------------------------------------------|--------|
| 11   | 120         | Alarm 5, low supply voltage 42VDC            |        |
|      |             | NC, check it is change to NO (multimeter)    |        |
| 12   | 120         | Alarm 6, high voltage 60VDC                  |        |
|      |             | NC, check it is change to NO (multimeter)    |        |
| 13   | 120         | Alarm 7, Room temperature sensor             |        |
|      |             | NC, check it is change to NO (multimeter)    |        |
| 14   | 120         | Alarm 8, Outdoor temperature sensor          |        |
|      |             | NC, check it is change to NO (multimeter)    |        |
| 15   | 120         | Alarm 9, high temperature alarm (40°C)       |        |
|      |             | NC, check it is change to NO (multimeter)    |        |
| 16   | 120         | Alarm 10, High humidity alarm (if installed) |        |
|      |             | NC, check it is change to NO (multimeter)    |        |

# Fire & smoke alarm Once the self-test has been completed, a fire and smoke alarm test (if applicable) should be carried out.

| Alarm                | Activity                                                                                         | Result |
|----------------------|--------------------------------------------------------------------------------------------------|--------|
| Fire and smoke alarm | The fire and smoke alarm must be connected to digi-                                              |        |
| Activate the         | tal 1, it is important that the smoke alarm have a dry                                           |        |
| fire/smoke alarm     | contact (potential free)                                                                         |        |
|                      | Check that Fans, heater, Air cons etc stops immedi-<br>ately and there ia an alarm at alarm No 3 |        |

#### Signature

|                            | Test report information |
|----------------------------|-------------------------|
| Site / station designation |                         |
| Test date                  |                         |
| Test carried out by        |                         |
| Signature                  |                         |
| Company                    |                         |

Function test

Go to self-test point manual point Fans start the fan Go to alarm menu Check that alarm Filterguard 1 in the display have a highlighted alarm icon

7800

Skive

Fax

Direct

Dantherm A/S Marienlystvej 65 Postboks 4, 3101 Tønsberg Norway Besøksadresse: Løkkeåsvn. Denmark 263138 Skallestad Phone +47 33 35 16 00 Phone +45 96 14 37 00 +47 33 38 51 91 Fax +45 96 14 38 00 dantherm.no@daninfodk@dantherm com www.dantherm.com www.dantherm.com therm.com Dantherm Limited Dantherm 12 Windmill Business Suite #1009 PrismTower Park Windmill Road, **Business Bay** Clevedon North Somer-Dubai, UAE set, BS21 6SR England Mobile +971 56 831 7466 Phone +44 (0)1275 87 68 51 +45 60 23 55 29 +44 (0)1275 34 30 86 Fax frb@dantherm.com infouk@danwww.dantherm.com therm.com www.dantherm.co.uk

Dantherm AS

Dantherm AB Fridhemsvägen 3 602 13 Norrköping Sweden

Phone +46 (0) 111 930 40 Fax +46 (0) 121 133 70

infose@dantherm.com www.dantherm.se

#### Dantherm A/S

4<sup>th</sup> Dobryninskiy Lane 8 Office C 11-01

119049 Moscow Russia

+7 903 700 69 01 Mobile Phone +7 495 642 95 60 Fax +44 (0)1275 34 30 86

thj@dantherm.com www.dantherm.com

Dantherm Cooling GmbH Ziegler Str. 19

D-86199 Augsburg Deutschland

Mobile +49 172 627 02 87 Direkt: +49 821 297 00 297 +49 821 297 00 298 Fax

KW@dantherm.com www.dantherm.co

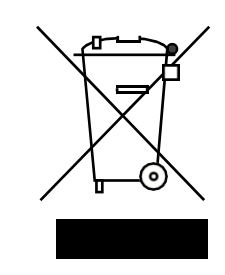

Dantherm can accept no responsibility for possible errors and changes.

Irrtümer und Änderungen vorbehalten.

Dantherm n'assume aucune responsabilité pour erreurs et modifications éventuelles. Dantherm se exime de cualquier responsabilidad por errores y cambios realizados.

A Dantherm recusa qualquer responsabilidade relacionada com eventuais erros e alterações.

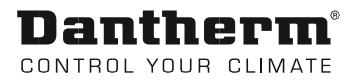

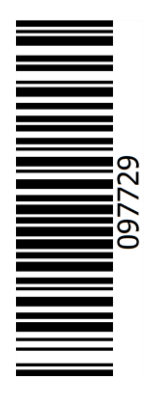

### Dantherm A/S

Marienlystvej 65 7800 Skive Denmark www.dantherm.com service@dantherm.com

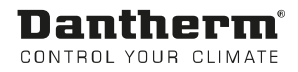